(一) 就學輔導回覆平台網址首頁: <u>https://dvpc.mohw.gov.tw/EDU</u>

- (二) 平台支援使用 Edge/Google Chrome 瀏覽器, 登入方式二擇一:
  - 1. 進入就學輔導回覆平台首頁 →點選首頁左下方之「HiCOS 自然人憑證登入」

頁面,並登入。

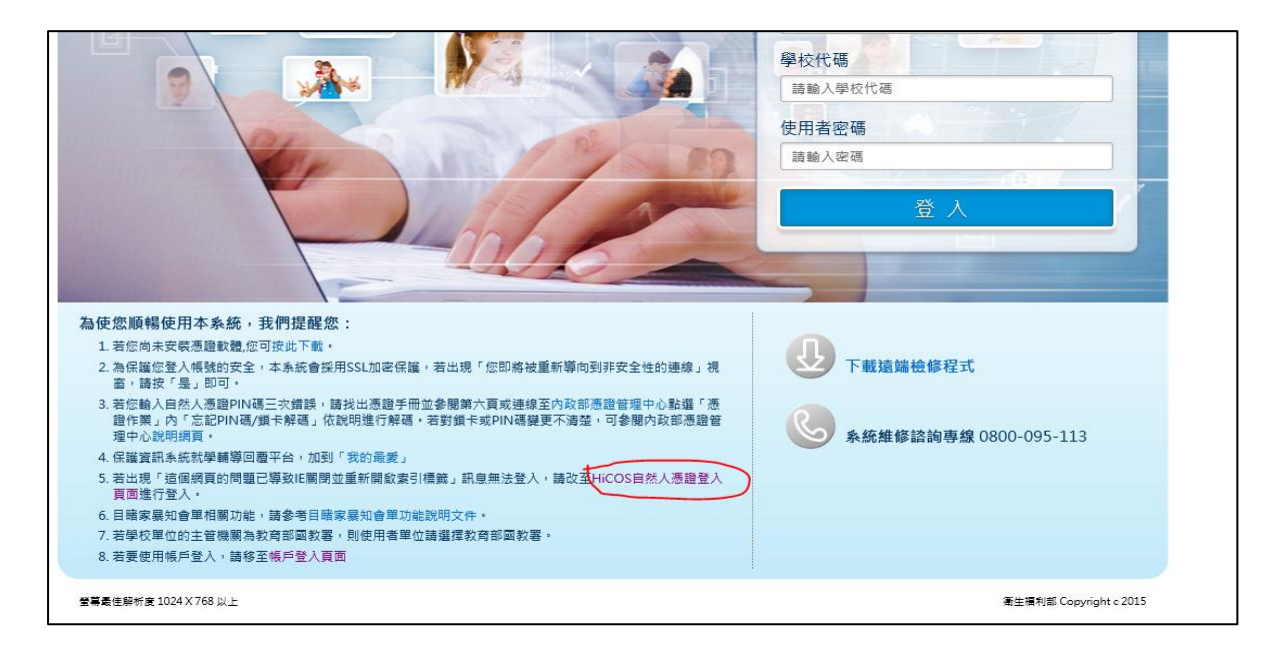

2. 網址直接進入 Hicos 登入頁:

「https://dvpc.mohw.gov.tw/EDU/LoginN.jsp」,並登入。

- (三) 登入方式:
  - 教育部、教育部國教署及教育局(處)人員登入:
     「單位類型」請選擇政府單位,維持使用自然人憑證登入。

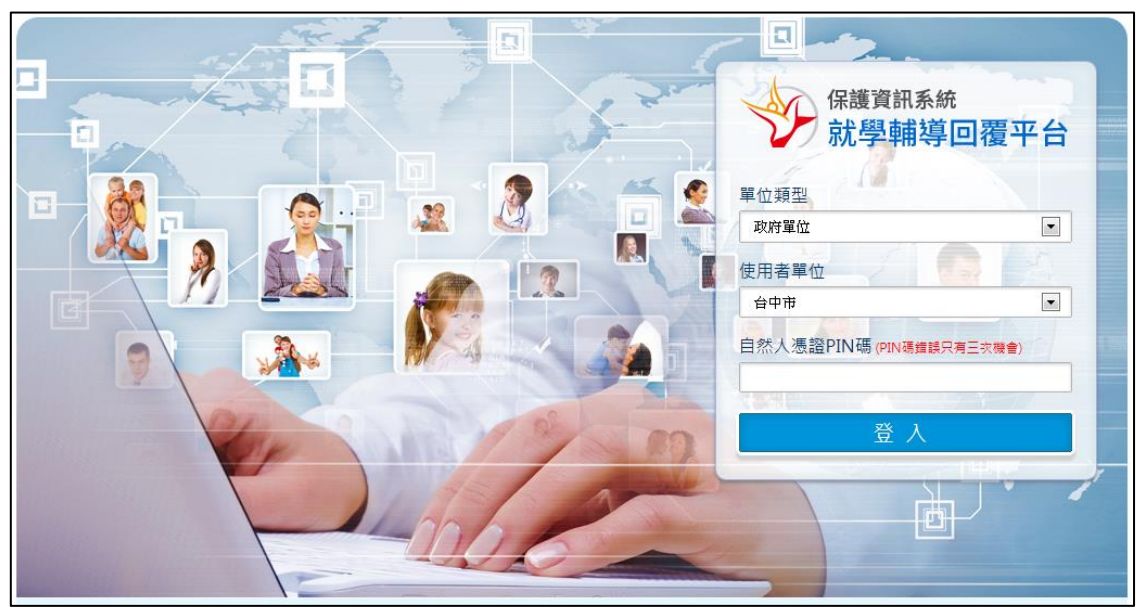

2. 幼兒園人員登入:

「單位類型」請選擇學校單位。「使用者單位」請選擇所屬縣市。 輸入方式:

學校代碼:幼兒園代碼

使用者密碼:幼兒園代碼(初次登入學校代碼與使用者密碼一樣)

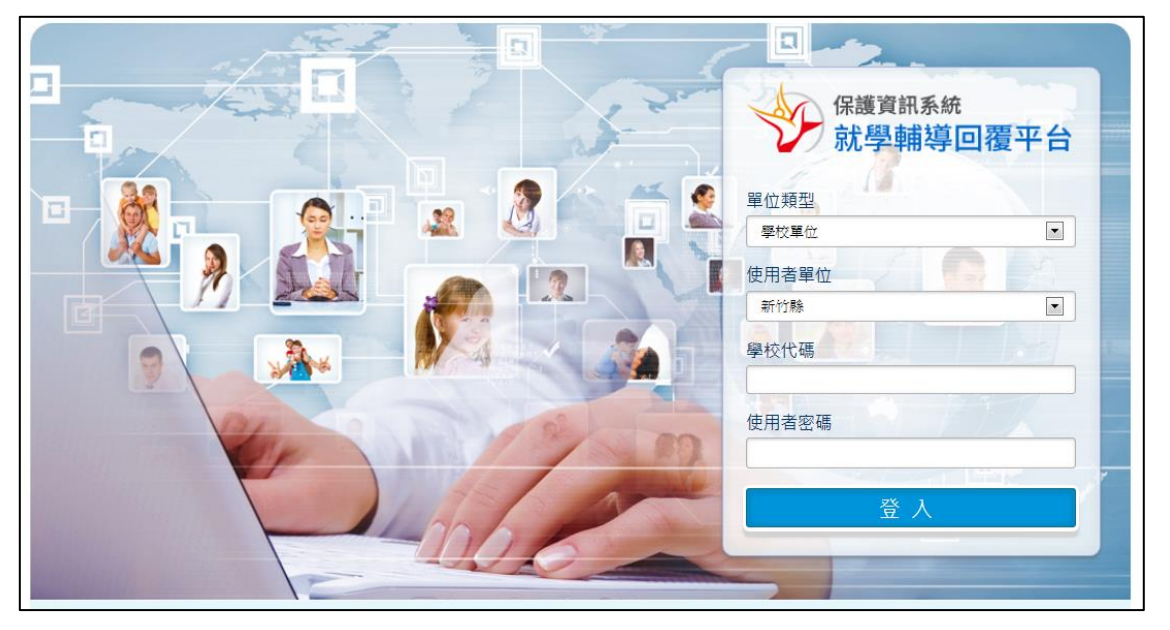

(四)初次登入系統填寫基本資料:若為初次登入系統,系統將會於登入後,自動 開啟基本資料填寫視窗,請填寫資料完成後,點選「儲存」按鈕。

| 保護資訊系統                                                                                                 | $\mathbf{O}$                                                  |                                                             |                                                       | V        | 首頁 案件查詢 下戴專區 個人資訊 登出 |
|----------------------------------------------------------------------------------------------------|---------------------------------------------------------------|-------------------------------------------------------------|-------------------------------------------------------|----------|----------------------|
| 2/ 就學輔導回覆平台                                                                                            |                                                               |                                                             |                                                       | <u> </u> | 未填寫 來自 幼兒園(連江縣)      |
| <ul> <li>○ 待師囊案件 ①</li> <li>● 送審查案件 ④</li> <li>● 法審查案件 ●</li> <li>● 糸統案號</li> <li>● 没有符回覆案件</li> </ul> | ● 個人資訊<br>● 個人資訊 姓名* ※ 经名* ※ 經電話* 學校代碼* ※ 碼* 公務E-MAIL* 角色* 備註 | 幼兒園<br>[]<br>[02<br>KIND<br>[]<br>aaa@esound.com.tw<br>回覆人員 | 所驅縣市<br>機關/學校名稱 <b>*</b><br>手機號碼<br>確認密碼*<br>備用E-MAIL | ▲<br>道江縣 | ■                    |
| 10 🗸 🖌 4 第0 共0頁 🕨 🕴 🐧                                                                                  |                                                               |                                                             |                                                       |          | 顯示0到0,共0記錄           |

(五) 教育單位收到案件:

社政人員提出知會單(經主管審核通過)後,教育單位之派案窗口可於此平台中「待分案清單」處查看,並點選「分派」鈕,開啟「目睹家暴知會單」頁面。

| 限辦時間<br>3 14:49:58 2022/08/28 23:59:59 <b>亿</b> |
|-------------------------------------------------|
| 3 14:49:58 2022/08/28 23:59:59                  |
|                                                 |
| 3 14:54:03 2022/08/28 23:59:59                  |
| 3 14:54:53 2022/08/28 23:59:59                  |
| 3 14:58:41 2022/08/28 23:59:59                  |
| 7 13:12:44 2022/10/02 23:59:59                  |
| 3<br>3<br>7                                     |

 派案:「目睹家暴知會單」頁面點選「指派主責人員」,並選擇人員後,按 「確定」後即完成。

| 建立時間                                       | 202                                                                                                    | 2/09  | 9/27 13:12:44 | 指派時間    | 2022/12/06 15 | :01:06 |  |
|--------------------------------------------|----------------------------------------------------------------------------------------------------|-------|---------------|---------|---------------|--------|--|
| 姓名                                         | 測訪                                                                                                    | đ,    |               | 性別      | 男             |        |  |
| 出生日期                                       | 202                                                                                                    | 0./01 |               | 在些      | 2             |        |  |
| 身分證號                                       | A12                                                                                                    | ا ا ک |               |         |               |        |  |
| 戶籍地址                                       |                                                                                                    | 好子子   | 5:            |         | 道調 済际         |        |  |
| 就讀幼兒園名稱                                    | 測記                                                                                                    |       | 姓治 ▲          | 機關/学校治确 |               |        |  |
| 被害人姓名                                      | TES                                                                                                    | 1     | EDU           | 連江縣衛生局  |               |        |  |
| 兒童與被害人關係                                   | 兒                                                                                                    | 2     | EDU2          | 12313   |               |        |  |
| 提醒事項                                       |                                                                                                    | 3     | KIND          | 幼兒園     |               |        |  |
| 備註                                         |                                                                                                    | 4     | SCH           | 連江國小    |               |        |  |
| 附加檔案                                       | 無                                                                                                    | 5     | TEST2         | TEST    |               |        |  |
|                                            | _                                                                                                    | 6     | 基綉2255        | 連江國中    |               |        |  |
| 🗐 申請單                                      |                                                                                                    |       |               |         |               |        |  |
| 填寫單位                                       | 衛福                                                                                                    |       |               |         |               |        |  |
| 聯絡電話                                       | 028                                                                                                    |       |               |         |               | om.tw  |  |
|                                            | 林致                                                                                                    |       |               |         |               | .2:40  |  |
| <ul> <li>回覆單</li> <li>①尚未建立回覆單</li> </ul>  | □     □     □     □     □     □     □     □     □     □     □     □     □     □     □     □     □     □     □     □     □     □     □     □     □     □     □     □     □     □     □     □     □     □     □     □     □     □     □     □     □     □     □     □     □     □     □     □     □     □     □     □     □     □     □     □     □     □     □     □     □     □     □     □     □     □     □     □     □     □     □     □     □     □     □     □     □     □     □     □     □     □     □     □     □     □     □     □     □     □     □     □     □     □     □     □     □     □     □     □     □     □     □     □     □     □     □     □     □     □     □     □     □     □     □     □     □     □     □     □     □     □     □     □     □     □     □     □     □     □     □     □     □     □     □     □< |       |               |         |               |        |  |
| 退回家防中心 轉介其他單位 指派主責群組 指派主責人員 查看歷程 預覽列印 關閉視窗 |                                                                                                    |       |               |         |               |        |  |

(六) 教育單位之案件審查:

 派案窗口可於「縣市待審查」處,查看幼兒園回覆並送審的案件,點選「審 查」鈕,開啟「目睹家暴知會單」頁面。

| 待辦案件                                                             |          |           |      |            |             |                     |                     |      |
|------------------------------------------------------------------|----------|-----------|------|------------|-------------|---------------------|---------------------|------|
| ● 待分案清單 4 ● 縣市待審查 2 ● 群組待審查 0 □ は 待回覆案件 5 ● 送審查案件 0 ● 常 待學校回覆 10 |          |           |      |            |             |                     |                     |      |
| <b>条統</b>                                                        | 案號       | 表單類型      | 兒少姓名 | 生日         | 就學階段/學校名稱   | 送審時間 🔺              | 限辦時間                | 作業   |
| EDU(                                                             | 00000582 | 在校狀況紀錄申請單 | SS   |            |             | 2020/09/04 17:34:18 | 2020/09/15 23:59:59 | ✔ 審査 |
| EDTO                                                             | 00001846 | 目睹家暴知會單   | 測試   | 2020/01/01 | 學齡前兒童/測試幼兒園 | 2022/12/06 15:10:22 | 2022/10/27 23:59:59 | ✔ 審査 |
|                                                                  |          |           |      |            |             |                     |                     |      |
|                                                                  |          |           |      |            |             |                     |                     |      |

- 點選「審查回覆單」鈕,並填寫審查結果及備註後,按「確定」,即完成審查 作業。
- ✓ 審查結果通過:該知會單回覆內容將會傳送至保護資訊系統,供社政人員查 閱。

|   | 聯絡電話  | 0281921 | 066            |                | 電子             | 郵件   | lyon@e  | sound.com.tw        |
|---|-------|---------|----------------|----------------|----------------|------|---------|---------------------|
|   | 單位主管  | 林致汎     |                |                | 轉知             | 日期   | 2022/09 | 9/27 13:12:40       |
|   |       |         |                |                |                |      |         |                     |
| = | 回覆單   | (       |                |                |                |      |         |                     |
|   | 就讀幼兒園 | 測試幻     | ♥回複単番鱼         | () IX IB       | œ/+ → +        |      |         |                     |
|   |       | □無      | 審查結果*          | ○ 通廻,<br>○ 退回, | 条件完成<br>等待主責人! | 員修改  |         |                     |
|   | 受理結果  | ⊻受      |                |                |                |      |         |                     |
|   |       |         | 備註             |                |                |      |         |                     |
|   | 備註    |         |                |                |                |      |         |                     |
|   | 附件    |         |                |                | ſ              | ✔ 確定 | ¥取泼     |                     |
|   | 填寫單位  | 連江則     |                |                | L              |      |         | TEST                |
|   | 聯絡電話  | 02      |                |                |                | 電子郵件 | :       | aaa@esound.com.tw   |
|   | 填寫時間  | 2022/2  | L2/06 14:59:53 |                |                | 送審時間 | ]       | 2022/12/06 15:10:22 |
|   | 審查時間  | 2022/1  | L2/06 14:55:28 |                |                | 審查人員 | Į       | EDU                 |
|   | 審查結果  | 退回      |                |                |                | 審查說明 | 3       |                     |
|   |       |         |                |                |                |      |         |                     |
|   |       |         |                | 審查             | 回覆單            | 重新分派 | 查看歷     | 程 預覽列印 關閉視窗         |
|   |       |         |                |                |                |      |         |                     |

- (七) 幼兒園填寫目睹回覆單:
  - 登入後於「待回覆案件」處,查看待回覆案件點選「回覆」鈕,開啟「目睹 家暴知會單」頁面。

| 🗐 待辦3 | 案件         |             |    |            |             |                     |                     | Ş          |
|-------|------------|-------------|----|------------|-------------|---------------------|---------------------|------------|
| 🍃 待[  | 回覆案件 1     | 📔 送審查案件 🚺   |    |            |             |                     |                     |            |
| 募     | 統案號        | 表單類型        | 姓名 | 生日         | 就學階段/學校名稱   | 指派/退回時間 ▲           | 限辦時間                | 作業         |
| 1 E   | DT00001846 | 目睹家暴知會單     | 測試 | 2020/01/01 | 學齡前兒童/測試幼兒園 | 2022/12/06 14:55:28 | 2022/10/22 23:59:59 | 🖍 回覆       |
|       |            |             |    |            |             |                     |                     |            |
|       |            |             |    |            |             |                     |                     |            |
|       |            |             |    |            |             |                     |                     |            |
|       |            |             |    |            |             |                     |                     |            |
|       |            |             |    |            |             |                     |                     |            |
|       |            |             |    |            |             |                     |                     |            |
|       |            |             |    |            |             |                     |                     |            |
|       |            |             |    |            |             |                     |                     |            |
|       |            |             |    |            |             |                     |                     |            |
| 10    | ✔ 【 【 第    | 1 共1頁 ▶ ▶ ඊ |    |            |             |                     |                     | 顯示1到1,共1記錄 |
|       |            |             |    |            |             |                     |                     | ,          |

2. 於「目睹家暴知會單」頁面下方,點選「填寫回覆單」(藍底處)鈕,開啟
 「目睹家暴知會回覆單」填寫頁面。

| 姓      | 名   | 測試         | 性別      | 男                   |
|--------|-----|------------|---------|---------------------|
| 出生日    | 期   | 2020/01/01 | 年齡      | 2                   |
| 身分證    | 號   | A123456789 | 連絡電話    |                     |
| 戶籍地    | 址   |            | 居住地址    |                     |
| 就讀幼兒園  | 國名稱 | 測試幼兒園      | `<br>   |                     |
| 被害人如   | 性名  | TEST       | 被害人身分證號 |                     |
| 兒童與被害  | 人關係 | 兒          | 高危機列管案件 |                     |
| 提醒事    | 項   |            | ^       |                     |
| 備註     |     |            |         |                     |
| 附加檔    | 案   | 無          |         |                     |
|        |     |            |         |                     |
| 目申請單   |     |            |         |                     |
| 填寫單    | 位   | 衛福部資訊中心    | 填寫人員    | 林致汎                 |
| 聯絡電    | 話   | 0281921066 | 電子郵件    | lyon@esound.com.tw  |
| 單位主    | 管   | 林致汎        | 轉知日期    | 2022/09/27 13:12:40 |
|        |     | ^          |         |                     |
| 🗉 回覆單  |     |            |         |                     |
| ①尚未建立回 | 覆單  |            |         |                     |
|        |     |            | [       | 填寫回覆單 預覽列印 關閉視窗     |

3. 「目睹家暴知會回覆單」填寫完成後,點選「儲存回覆單」。

| 測試 幼兒園目睹家暴知會回覆單 |                                                                            |           |                   |  |  |  |  |
|-----------------|----------------------------------------------------------------------------|-----------|-------------------|--|--|--|--|
| ः 回覆單內容         |                                                                            |           |                   |  |  |  |  |
| 就讀幼兒園           | 測試幼兒園                                                                      | 班 級       |                   |  |  |  |  |
| 受理結果*           | <ul> <li>○ 無法受理,原因:</li> <li>● 受理, ✓ 教保人員關懷</li> <li>□ 輔導老師介入關懷</li> </ul> |           |                   |  |  |  |  |
| 備註              |                                                                            |           |                   |  |  |  |  |
| 填寫人員*           | KIND                                                                       | 填寫單位      | 連江縣(幼兒園)          |  |  |  |  |
| 聯絡電話*           | 02                                                                         | 公務E-MAIL* | aaa@esound.com.tw |  |  |  |  |
|                 |                                                                            |           |                   |  |  |  |  |
| ① 加入檔案          |                                                                            |           |                   |  |  |  |  |
| 標題              | 檔名                                                                         | 大小        | 下載  刪除            |  |  |  |  |
|                 |                                                                            |           |                   |  |  |  |  |
|                 |                                                                            |           | 儲存回覆單 關閉視窗        |  |  |  |  |

 回覆單填寫後,若要修改請點選「修改回覆單」,若已完成送交教育局(處)審 查,請點選「送出審查」。

| = 回覆單 |                                                                            |           |                     |
|-------|----------------------------------------------------------------------------|-----------|---------------------|
| 就讀幼兒園 | 測試幼兒園                                                                      | 斑 級       |                     |
| 受理結果  | <ul> <li>□ 無法受理,原因:</li> <li>☑ 受理, ☑ 教保人員關懷</li> <li>□ 輔導老師介入關懷</li> </ul> |           |                     |
| 備註    |                                                                            |           |                     |
| 附件    |                                                                            |           |                     |
| 填寫單位  | 連江縣(幼兒園)                                                                   | 填寫人員      | KIND                |
| 聯絡電話  | 02                                                                         | 電子郵件      | aaa@esound.com.tw   |
| 填寫時間  | 2022/09/27 13:56:36                                                        | 送審時間      | 2022/09/27 14:11:08 |
| 審查時間  | 2022/12/06 14:55:28                                                        | 審查人員      | EDU                 |
| 審查結果  | 退回                                                                         | 審查說明      |                     |
|       |                                                                            | 送出審查 修改回覆 | 預覽列印 · 關閉視窗         |

 若回覆單是由教育局(處)人員填寫,完成後將不用送交審查,點選完成送 出即可完成,該回覆單將會傳送至保護資訊系統供社政人員查閱。

| 三 回覆單 |                                                                                |          |                     |
|-------|--------------------------------------------------------------------------------|----------|---------------------|
| 就讀幼兒園 | 測試幼兒園                                                                          | 班 級      |                     |
| 受理結果  | <ul> <li>✓ 無法受理,原因: TEST</li> <li>□ 受理,□ 教保人員關懷</li> <li>□ 輔導老師介入關懷</li> </ul> |          |                     |
| 備註    |                                                                                |          |                     |
| 附件    |                                                                                |          |                     |
| 填寫單位  | 連江縣(連江縣衛生局)                                                                    | 填寫人員     | EDU                 |
| 聯絡電話  | 02                                                                             | 電子郵件     | edu@IIII.ss         |
| 填寫時間  | 2022/12/06 14:50:52                                                            | 送審時間     | 2022/09/27 14:11:08 |
| 審查時間  | 2022/12/06 14:55:28                                                            | 審查人員     | EDU                 |
| 審查結果  | 退回                                                                             | 審查說明     |                     |
|       | 完成送出修改回覆單                                                                      | 重新分派 查看歷 | 程預覽列印 關閉視窗          |

- (八) 修改幼兒園基本資料:
  - 若需要修改密碼、個人資訊或業務交接,可以點選左上方「個人資訊」按 鈕,開啟基本資料修改頁面。

| 保護資訊:     | <sup>系統</sup><br>導回覆平台 | 0  |    |           |           | 首頁案  | 件查詢 下載專區 個人資訊 登出 |
|-----------|------------------------|----|----|-----------|-----------|------|------------------|
|           |                        |    |    |           |           |      | いいじ 木白 幻元國(建江旅)  |
| ■ 待辦案件    |                        |    |    |           |           |      | <b>\$</b>        |
| 🧔 待回覆案件 🕕 | 📔 送審查案件 🚺              |    |    |           |           |      |                  |
| 系統案號      | 表單類型                   | 姓名 | 生日 | 就學階段/學校名稱 | 指派/退回時間 ▲ | 限辦時間 | 作業               |
| ②沒有待回覆案件  | <b>‡</b>               |    |    |           |           |      |                  |
|           |                        |    |    |           |           |      |                  |
|           |                        |    |    |           |           |      |                  |
|           |                        |    |    |           |           |      |                  |
|           |                        |    |    |           |           |      |                  |
|           |                        |    |    |           |           |      |                  |
|           |                        |    |    |           |           |      |                  |
|           |                        |    |    |           |           |      |                  |
|           |                        |    |    |           |           |      |                  |
|           |                        |    |    |           |           |      |                  |
|           |                        |    |    |           |           |      |                  |
| 10 🗸 📢 第  | 50 共0頁 ト ト 〇           |    |    |           |           |      | 顯示0到0,共0記錄       |

2. 填寫資料後點選「儲存」按鈕即完成變更,若密碼為空白表示不變更密碼。

| 個人資訊                |                   |          |           |
|---------------------|-------------------|----------|-----------|
| 帳戶類型                | 幼兒園               | 所屬縣市     | 連江縣       |
| 姓 名*                | KIND              | 機關/學校名稱* | 幼兒園       |
| 聯絡電話 <mark>*</mark> | 02                | 手機號碼     |           |
| 學校代碼*               | KIND              |          |           |
| 密 碼*                |                   | 確認密碼*    |           |
| 公務E-MAIL*           | aaa@esound.com.tw | 備用E-MAIL |           |
| 角 色*                | 回覆人員              |          |           |
| 備註                  |                   |          |           |
|                     |                   |          | 🖬 儲存 💥 關閉 |

- (九) 若遇幼兒園開業、停業、歇業其教育主管機關權限:
  - 新增(修改)幼兒園帳號代碼:點選右上方「系統管理」,進入帳戶頁面後, 點選「新增」鈕,開啟新增帳戶頁面

| 長戶查詢        | 🚨 帳戶管理 💷 群組 | 管理 🛄 角色列表 |      |    |        |                     |
|-------------|-------------|-----------|------|----|--------|---------------------|
| 戶單位 台中市     | 🕀 新増 🖌 修改 📼 | 刪除        |      |    |        |                     |
| ▶ 「類型 全部 ▼  | 姓名          | 機關/學校名稱   | 角色   | 啟用 | 最後登入時間 | 最後修改時間▼             |
| 名           | 11 未填寫      | 市立安定國小    | 回覆人員 | 是  |        | 2020/08/19 17:42:40 |
|             | 12 未填寫      | 市立水美國小    | 回覆人員 | 是  |        | 2020/08/19 17:42:40 |
| #路電詁        | 13 未填寫      | 市立東勢區成功國小 | 回覆人員 | 是  |        | 2020/08/19 17:42:40 |
| 機關名稱        | 14 未填寫      | 市立新成國小    | 回覆人員 | 是  |        | 2020/08/19 17:42:40 |
| <b>行動電話</b> | 15 未填寫      | 市立新社國小    | 回覆人員 | 是  |        | 2020/08/19 17:42:40 |
| ■否啟用 全部 ▼   | 16 未填寫      | 市立協成國小    | 回覆人員 | 是  |        | 2020/08/19 17:42:40 |
|             | 17 未填寫      | 市立清水國小    | 回覆人員 | 是  |        | 2020/08/19 17:42:40 |
|             | 18 未填寫      | 市立大秀國小    | 回覆人員 | 是  |        | 2020/08/19 17:42:40 |
| 開始查詢 重設條件   | 19 未填寫      | 市立高美國小    | 回覆人員 | 是  |        | 2020/08/19 17:42:40 |
|             | 20 未填寫      | 市立梧南國小    | 回覆人員 | 是  |        | 2020/08/19 17:42:40 |

 於「新增/修改帳戶」處,帳戶類型選擇「幼兒園」,在填寫資料完成後,點 選「儲存」鈕,即完成新增/修改幼兒園帳號。

|              | f                   | 修改帳戶       |          |     |  |
|--------------|---------------------|------------|----------|-----|--|
| 帳戶類型         | 幼兒園 🖌               |            | 所屬縣市     | 連江縣 |  |
| 姓 名 <b>*</b> | KIND                | ŧ          | 機關/學校名稱* | 幼兒園 |  |
| 聯絡電話*        | 02                  |            | 手機號碼     |     |  |
| 學校代碼*        | KIND                |            |          |     |  |
| 密 碼*         |                     |            | 確認密碼*    |     |  |
| 公務E-MAIL*    | aaa@esound.com.tw   |            | 備用E-MAIL |     |  |
| 是否啟用*        | ● 啟用 ○ 停用           |            |          |     |  |
| 角 色*         | □管理人員 ☑ 回覆人員 □ 派案窗口 |            |          |     |  |
| 備註           |                     |            |          |     |  |
|              | 儲有                  | 7 <b>F</b> | 問        |     |  |

3. 可選擇一位帳戶直接點選,即可開啟帳戶修改頁面。

| 長至詢       | 🚨 帳戶管理 🛄 群組管理  | 🔔 角色列表 📑 影統相關 |              |    |                     |                     |
|-----------|----------------|---------------|--------------|----|---------------------|---------------------|
| 單位 保護司 🔹  | 🕏 新増 🖊 修改 🔳 删除 |               |              |    |                     |                     |
| 5類型 全部 ▼  | 姓名             | 機關/學校名稱       | 角色           | 啟用 | 最後登入時間              | <b>最後修改時間▼</b>      |
| •         | 1 測試幼兒園        | 測試幼兒園         | 泉病維護         | 是  | 2022/12/07 11:41:39 | 2022/12/07 11:41:27 |
| а<br>     | 2 蘇育萱          | 保護司           | 系統維護         | 是  | 2022/12/07 14:24:00 | 2022/09/22 09:34:34 |
| 各電話       | 3 王悅容          | 保護司           | 系統維護         | 是  | 2022/08/30 17:55:39 | 2022/01/11 14:47:46 |
| 名稱        | 4 劉庭妙          | 保護司           | 系統維護         | 是  | 2022/01/11 14:45:28 | 2021/10/21 17:49:26 |
| 加電話       | 5 林致汎          | 采聲科技          | 系統維護         | 是  | 2022/08/25 11:21:18 | 2021/06/09 15:03:30 |
| Ser Am    | 6 TEST         | TEST          | 系統維護         | 是  |                     | 2021/01/14 16:23:35 |
| · · · ·   | 7 劉姵均          | 保護司           | 系統維護         | 是  | 2021/10/22 12:12:14 | 2021/01/07 11:11:39 |
| 色 *       | 8 系統維護         | 采聲科技          | 系統維護         | 是  | 2022/12/07 14:30:56 | 2021/01/01 01:30:57 |
| 開始查詢 重語條件 | 9 陳怡如          | 保護司           | <b>糸</b> 統維護 | 是  | 2022/02/21 08:55:45 | 2020/09/29 16:09:27 |

若幼兒園人員忘記密碼,教育主管機關管理人員可使用此功能協助修改密碼。(幼兒園單位人員使用新密碼登入後可於個人資訊處修改密碼)

| 🎦 修改帳戶 - 設定檔 1 - | Microsoft Edge |          | _     | 0  | $\times$ |  |
|------------------|----------------|----------|-------|----|----------|--|
| https://dvpc.m   |                |          | A»    |    |          |  |
| 修改帳戶             |                |          |       |    |          |  |
| 帳戶類型             | 幼兒園 🖌          | 所屬縣市     | 保護司   |    |          |  |
| 姓 名*             | 測試幼兒園          | 機關/學校名稱* | 測試幼兒園 |    |          |  |
| 聯絡電話*            | 0099           | 手機號碼     |       |    | 5        |  |
| 學校代碼*            | ESDKID         |          | I     |    |          |  |
| 密 碼*             |                | 確認密碼*    |       |    |          |  |
| 公務E-MAIL*        | sss@sss        | 備用E-MAIL |       |    |          |  |
| 是否啟用*            | ◉ 啟用 ○ 停用      |          |       |    |          |  |
| 角 色*             | ☑ 系統維護         |          |       |    |          |  |
| 備註               |                |          |       | 11 |          |  |
|                  | 儲存             | 關問       |       |    | •        |  |